## Tuto étudiants Classe virtuelle

## 1. Cliquer sur :

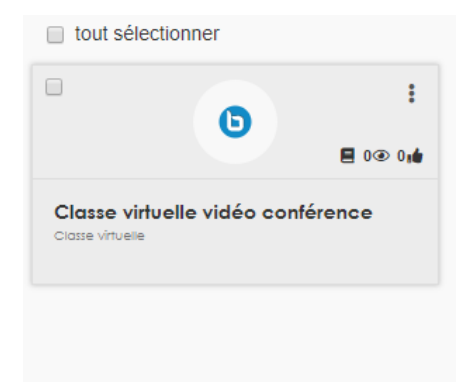

## 2. Cliquer sur « Rejoindre la classe virtuelle »

| Bureau                | Mes espaces d'activités | les espaces d'activités IR356-Evaluation clinique des besoins éducatifs et organisationnels auprès d'une personne porteuse d'une maladie chronique en vue du retour à domicile |   | Labo 31/03                                                                                                    | > 04 | isse virtur | 650 |
|-----------------------|-------------------------|----------------------------------------------------------------------------------------------------|---|----------------------------------------------------------------------------------------------------|------|-------------|-----|
| D                     | Classe vi               | rtuelle                                                                                                    | ( | A      A     A  A     A     A | 8    | 1           | :   |
| 4) Rejoindre la salle |                         |                                                                                                    |   |                                                                                                    |      |             |     |
|                       |                         |                                                                                                    |   |                                                                                                    |      |             |     |

### 3. Une nouvelle page Web s'ouvre :

| erstates<br>O, monorphics | Characteristics II                                                                                   | 8 Dissecteder                                                                                                    |  |
|---------------------------|----------------------------------------------------------------------------------------------------|----------------------------------------------------------------------------------------------------|--|
| atility.                  | Welcome to Classe virtuelle!                                                                         |                                                                                                    |  |
| () North Party in         | For help on using Eighborflatton see these (short) <u>interial eideos</u> .                          | ß                                                                                                    |  |
| attenden (d. 🗠            | To join the audio latidge click the phone buttum.<br>Use a bandhet to avoid causing background noise | U                                                                                                    |  |
| All and the second second | for uthers.                                                                                          | Welcome To BigBlueButton                                                                                                    |  |
| and the second            | This server is running Bullherfullint                                                                |                                                                                                    |  |
|                           |                                                                                                    | by buebuildin is an open source web conserencing system designed to downe rearring                                                                                 |  |
|                           |                                                                                                    | ×                                                                                                    |  |
|                           |                                                                                                    | Voulez-vous rejoindre l'audio ?                                                                                                    |  |
|                           |                                                                                                    |                                                                                                    |  |
|                           |                                                                                                    |                                                                                                    |  |
|                           |                                                                                                    | Microphone Cooste seule                                                                                                    |  |
|                           |                                                                                                    | Group users Into     Foll your users and into     Sonary your screen.     Government     Sonary your screen.     Government     Sonary your screen.     Government |  |
|                           |                                                                                                    | breaktuit rooms tor lysm<br>collaboration                                                                                                    |  |
|                           |                                                                                                    |                                                                                                    |  |
|                           |                                                                                                    | For more information visit biobluebutton ora →                                                                                                    |  |
|                           |                                                                                                    | Tor nois mornator van bigbrebutor.org                                                                                                    |  |
|                           |                                                                                                    |                                                                                                    |  |
|                           | Dimit Insura I Doursel Interior                                                                      |                                                                                                    |  |

4. Cliquer sur « microphone » : le message « connexion au test d'écho... » s'affiche...

#### 5. Laisser faire ... puis :

| BigBlueButton is an open source web conferencin<br>K<br>Ceci est un test d'écho privé. Prononcez quelques mots. Avez-vous<br>entendu de l'audio ?<br>Oui<br>Oui | g sys | AUDIC<br>Comn<br>quality |
|----------------------------------------------------------------------------------------------------|-------|--------------------------|
| Oui Non                                                                                                    |       | SCRE<br>Share            |
| breakout rooms for team collaboration.                                                                                                    |       |                          |

6. Cliquez sur « oui » si vous avez bien entendu votre « echo ». Dans le cas contraire c'est que l'appli n'arrive pas à se connecter à votre micro... Ces manœuvres sont importantes dans la mesure où vous avez besoin de parler à l'enseignant. Si ce n'est que de l'écoute, à l'étape 3, vous pouvez cliquer sur « écoute seule »

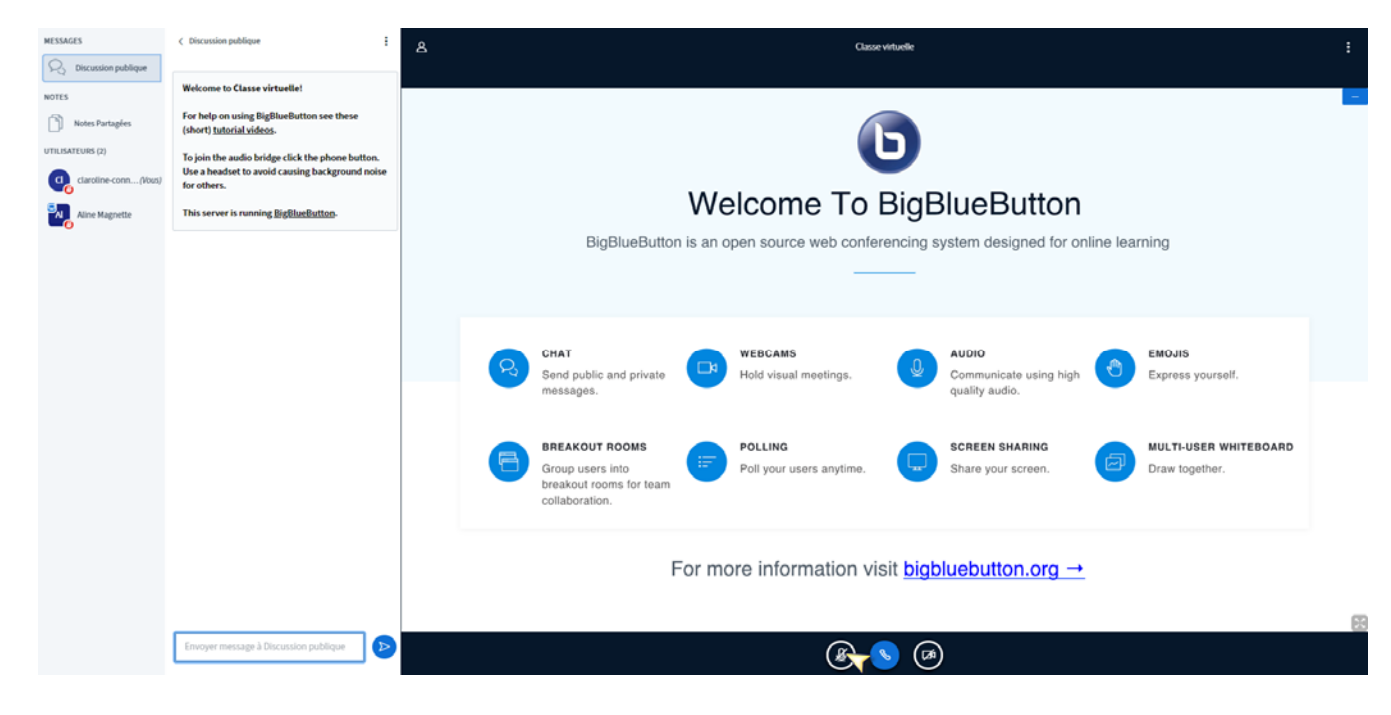

#### 7. Vous arrivez normalement ici :

 Cliquez sur le micro en bas au milieu si vous avez besoin de communiquer avec l'enseignant ( qui peut lui décider de supprimer vos micros, juste pour ne pas avoir le bruits de 200 intérieurs...)

## Détails des 3 différentes colonnes :

| MESSAGES                                                                                             | < Discussion publique                                                                                                    | 8 Classeviturële                                                                                                    | ÷  |
|----------------------------------------------------------------------------------------------------|----------------------------------------------------------------------------------------------------|----------------------------------------------------------------------------------------------------|----|
| Viccossis publicat     Nores Purtugles     UTLUSATURS (2)     daratine cons(Hour)     Aline Magnetie | Welcome to Classe virtuelle!<br>For help on using BigBlueButton see these<br>(short) <u>butcrial xideos</u> .<br>To join the audio bridge Click the phone button.<br>Use a headest to avoid causing background noise<br>for others.<br>This server is running <u>BigBlueButton</u> . | 3<br>Welcome To BigBlueButton<br>BigBlueButton is an open source web conferencing system designed for online learning                                                                                                    | -  |
| 1                                                                                                    | 2                                                                                                    | CHAT<br>Send public and private<br>messages.<br>BREAKOUT ROOMS<br>Group users into<br>BREAKOUT ROOMS<br>Group users into<br>Group users into<br>Group users into<br>Group users |    |
|                                                                                                    | Envoyer message à Discussion publique                                                                                                    | Breakout rooms for team<br>collaboration.<br>For more information visit <u>bigbluebutton.org</u> →<br>@                                                                                                    | 22 |

## La colonne 1 :

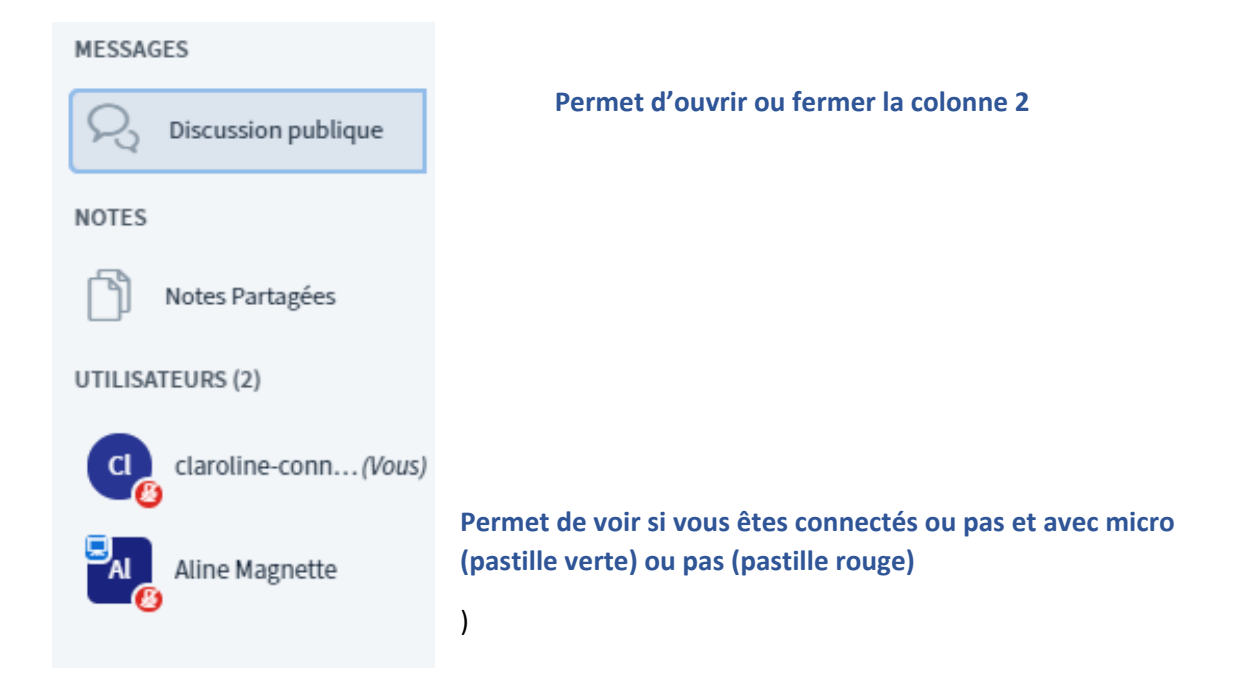

## Colonne 2 :

< Discussion publique

Permet d'ouvrir ou fermer cette colonne

Welcome to Classe virtuelle!

For help on using BigBlueButton see these (short) <u>tutorial videos</u>.

To join the audio bridge click the phone button. Use a headset to avoid causing background noise for others.

This server is running **<u>BigBlueButton</u>**.

Permet de suivre les questions posées et réponses

Envoyer message à Discussion publique

 $\triangleright$ 

Permet de poster une question...

# Colonne 3 :

| ዾ | Classe virtuelle                                                                                                    | : |  |  |
|---|----------------------------------------------------------------------------------------------------|---|--|--|
|   | <b>Welcome To BigBlueButton</b><br>BigBlueButton is an open source web conferencing system designed for online learning                                                                                                    |   |  |  |
|   | CHAT<br>Send public and private<br>messages.                                                                                                    |   |  |  |
|   | BREAKOUT ROOMS<br>Group users into<br>breakout rooms for team<br>collaboration.  BREAKOUT ROOMS POLLING Poll your users anytime. Poll your users anytime. Screen Sharing Share your screen. MULTI-USER WHITEBOARD Draw together. |   |  |  |
|   | For more information visit <u>bigbluebutton.org</u> →                                                                                                    |   |  |  |

Vous pouvez avoir dans cette partie :

- ✓ Le support de l'enseignant,
- ✓ Les vidéos (si vidéos conférences)
- ✓ Et peut-être d'autres choses que je n'ai pas encore expérimentées...
- En dessous, au milieu, il y a le micro, le téléphone, et la caméra (à activer/désactiver selon le besoin).

۵ 📀 🕲